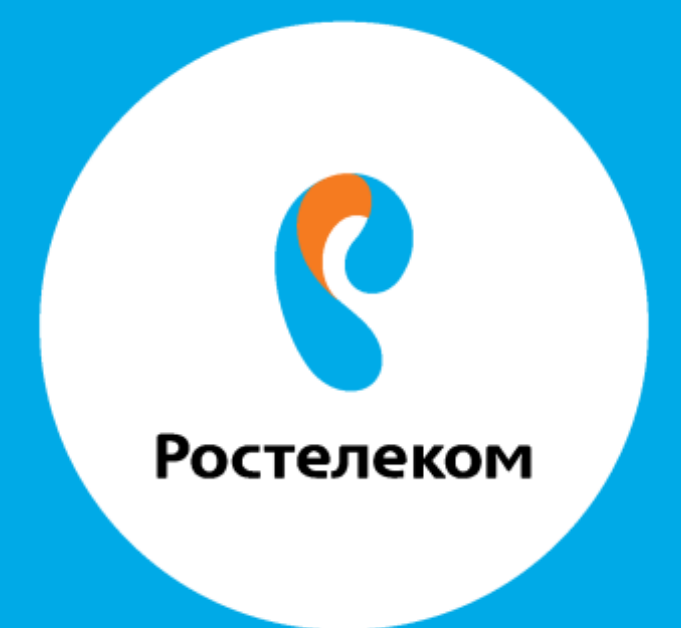

ИНСТРУКЦИЯ ПО ВОССТАНОВЛЕНИЮ НАСТРОЕК ОБОРУДОВАНИЯ Alcatel-Lucent I-240W-Q

## Введите в адресной строке браузера адрес **192.168.1.1**. Желательно использовать Internet Explorer. Введите

## Username USEr

Password **USE**:

| GARM Home Galeway - Worklows Internet Explorer |                                                     | 181×1       |
|------------------------------------------------|-----------------------------------------------------|-------------|
| S                                              | 2 (1) 1 1 1 1 1 1 1 1 1 1 1 1 1 1 1 1 1 1           | 181-1       |
| 🔐 Maticaterion 🏾 🎢 GPON Home Gateria           | 🛐 + 🔝 - 🖘 ані + Странныя - Везспасность + Сер       | en: • 🖗 • " |
| 192.168.1.1                                    | GPCN Home Gatearay Login<br>Username<br>Dogin Reset |             |
| Porceso                                        |                                                     | 100% - 2    |
| The CPON Home Gatew                            | W                                                   | 10.02       |

Заходите в меню «Maintain», в подменю «Backup and Restore»:

|                                                                                                    | GPON Home Gateway                                                 | Logout |
|----------------------------------------------------------------------------------------------------|-------------------------------------------------------------------|--------|
|                                                                                                    | Maintain > Backup and Restore                                     |        |
| Status  Status Network Security Application Maintain Password SLID Configuration Backup and Restore Firmware Upgrade Reboot Device Factory Default Diagnose Log | Select File<br>Import Config File<br>Export Config File<br>Export | Обзор  |

Нажимаем кнопку «Обзор», выбираем необходимый файл:

|                                                                  | GPON Home Gateway                                       |                  |                                     | L                    | ogout                                          |                |    |
|------------------------------------------------------------------|---------------------------------------------------------|------------------|-------------------------------------|----------------------|------------------------------------------------|----------------|----|
|                                                                  | Maintain > Backup and Restore                           |                  |                                     |                      |                                                |                |    |
| Status Security Application Maintain Password SLID Configuration | Select File<br>Import Config File<br>Export Config File | import<br>Export | _O6sop                              |                      |                                                |                |    |
| Backup and Restore                                               | 🧟 Выбор выкладываеного файла                            |                  |                                     |                      |                                                |                | 2  |
| Firmware Upgrade                                                 | ООО 🕩 - Sew + Загружи                                   |                  |                                     | •                    | 100 Понос Загр                                 | ужи            | 10 |
| Factory Default<br>Diagnose<br>Log                               |                                                         | _config.det      | Дэтэ нонеления<br>977.10.2015 10 13 | Tien<br>#Allin TAAT" | Pasep                                          |                |    |
|                                                                  | Nive dailini ont_config.dut                             |                  |                                     |                      | <ul> <li>Все файлы</li> <li>Открыть</li> </ul> | (*.*)<br>Отмен |    |

Нажимаем кнопку «Открыть». Затем нажимаем кнопку Import. В появившемся окне нажимаем кнопку ОК.

|                                                                                                    | GPON Home Gateway                                       | Logout                                                                                                    |
|----------------------------------------------------------------------------------------------------|---------------------------------------------------------|----------------------------------------------------------------------------------------------------|
|                                                                                                    | Maintain > Backup and Restore                           |                                                                                                    |
| Status Network Security Application Maintain Password SLID Configuration Backup and Restore Firmware Upgrade Reboot Device Factory Default Diagnose | Select File<br>Import Config File<br>Export Config File | C::Users\Sew/Download: O6sop<br>Import<br>Export<br>Export<br>Conductsure c.ecd=creatinguation file to 0NT?<br>Are you sure to restore configuration file to 0NT?<br>CK Create |

После завершения загрузки появляется еще одно окно, в нем также нажимаем «ОК».

|                    | GPON Home Gateway             |                                  |
|--------------------|-------------------------------|----------------------------------|
|                    | Maintain > Backup and Restore |                                  |
| Status             |                               |                                  |
| *Network           | Select File                   | C Waers/Sew/Download: Ofbop      |
| Security           |                               | landort                          |
| *Application       | Import Config File            |                                  |
| Maintain           | Export Config File            | Export                           |
| Password           |                               | Сообщения с неб-страница         |
| SLID Configuration |                               | 0                                |
| Backup and Restore |                               | Restore finished, dick OK for ON |
| Firmware Upgrade   |                               |                                  |
| Protocol Process   |                               | ОК                               |